## Utilizzo della piattaforma

Per prima cosa (Fig. 1) bisogna collegarsi all'indirizzo <u>http://teachingdm.unito.it/porteaperte/</u> e fare clic sul collegamento Login

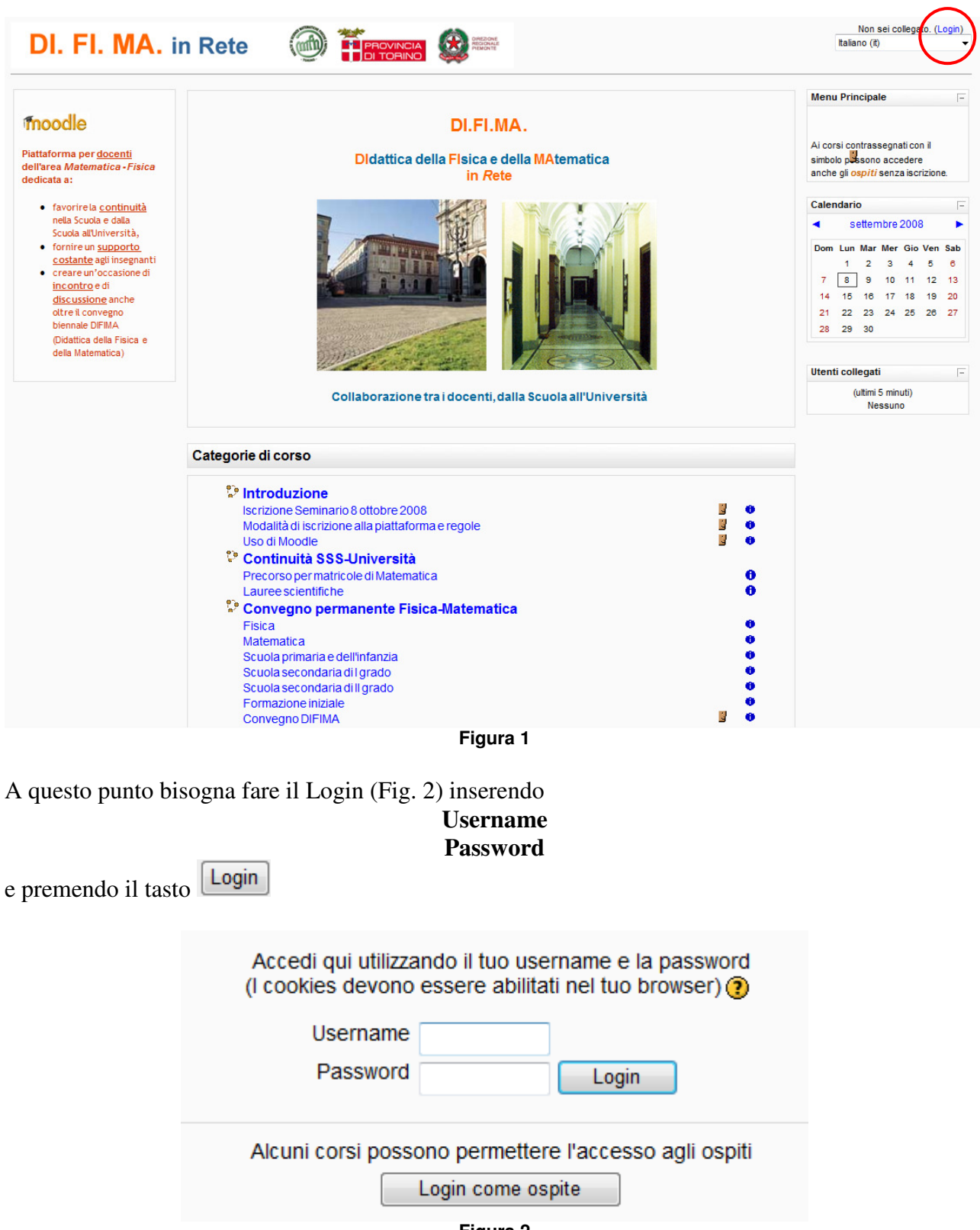

Figura 2

Nella pagina principale sono visualizzati le categorie di corso, per sceglierne una basta fare clic sul collegamento (Fig. 3).

| Introduzione                                     |   |   |
|--------------------------------------------------|---|---|
| Seminario 8 ottobre 2008                         | 5 | 0 |
| Modalità di iscrizione alla piattaforma e regole |   | 0 |
| Uso di Moodle                                    |   | 0 |
| Continuità SSS-Università                        |   |   |
| Precorso per matricole di Matematica             |   | 0 |
| Lauree scientifiche                              |   | 0 |
| Convegno permanente Fisica-Matematica            |   |   |
| Fisica                                           |   | 0 |
| Matematica                                       |   | 0 |
| Scuola primaria e dell'infanzia                  |   | 0 |
| Scuola secondaria di I grado                     |   | 0 |
| Scuola secondaria di Il grado                    |   | 0 |
| Formazione iniziale                              |   | 0 |
| Convegno DIFIMA                                  | 4 | 0 |
| Figura 3                                         |   |   |

La pagina della piattaforma è divisa in tre zone (Fig. 4):

- a) a sinistra gli elementi di informazione e di gestione del corso
- b) a destra le notizie
- c) al centro i contenuti e le attività

Esaminiamo la terza zona (c). Facendo clic su uno dei collegamenti presenti è possibile aprire il **materiale** presente sulla piattaforma oppure eseguire una **attività** proposta.

| Persone -                                                                                                    | Indice degli argomenti                                                                                                    | Ultime notizie                                                                                                    |
|----------------------------------------------------------------------------------------------------|----------------------------------------------------------------------------------------------------|----------------------------------------------------------------------------------------------------|
| Partecipanti Attività                                                                                                    | Vengono qui presentati risultati della ricerca didattica in Matematica, materiali ad essa correlati, seminari, convegni,<br>ecc.                                                                                                    | Aggiungi nuovo<br>argomento<br>(Nessuna News è stata<br>ancora spedita)                                                                          |
| Risorse                                                                                                    | Un primo punto di riferimento è il sito del Dipartimento di Matematica dell'Università di Torino.                                                                                                    | Prossimi eventi                                                                                                    |
| Ricerca nei forum 🖃                                                                                                    | Be News forum                                                                                                    | Non ci sono eventi                                                                                                    |
| Vai<br>Ricerca avanzata ?<br>Amministrazione                                                                                                    | 1 La proposta UMI per i nuovi programmi di Matematica<br>L'Unione Matematica Italiana e la Società Italiana di Statistica hanno elaborato le proposte di Matematica per i nuovi<br>curricoli della scuola nell'ambito di un Protocollo di Intesa con il Ministero dell'Istruzione.                                                                                                    | Vai al calendario<br>Nuovo evento                                                                                                    |
| Valutazioni                                                                                                    | Cana lissonibili sul site dell'UNU a proporte erropizzate per terri o correctate di proporte didattiche:                                                                                                    | Attività recente                                                                                                    |
| Rapporti<br>Disiscrivini da mate<br>Profilo<br>I miei corsi<br>Convegno DIFIMA<br>Fisica<br>Formazione iniziale<br>Scrizione Seminario 8<br>ottobre 2008<br>Lauree scientifiche<br>Matematica<br>Scuola primaria e<br>dell'infanzia<br>Scuola secondaria di I<br>grado<br>Tutti i corsi | <ul> <li>Matematica 2001, per la scuola dell'obbligo</li> <li>Matematica 2003, per il primo e secondo biennio della secondaria</li> <li>Matematica 2004, per la quinta classe della secondaria</li> <li>Le proposte hanno anche un altro titolo comune <i>La matematica per il cittadino</i> che ben evidenzia lo spirito che ha guidato gli estensori dei programmi.</li> </ul>                                                                                                    | Attività a partire da sabato, 6<br>settembre 2008, 10:33<br>Rapporto completo<br>dell'attività recente<br>Nessuna novità dal tuo<br>ultimo login |
|                                                                                                    | 2 Ricerca didattica in Matematica: la ricerca italiana<br>B Sito del prof. Ferdinando Arzarello<br>B Sito della prof.ssa Ornella Robutti                                                                                                    | b                                                                                                    |
|                                                                                                    | <ul> <li>Ricerca didattica in Matematica: la ricerca internazionale</li> <li>Pome page di David Tall</li> <li>David Tali è Professore Emerito in Mathematical Thinking all'Università di Wanvick (UK) - Institute of Education<br/>Punto di riferimento importante a livello internazionale per la Ricerca Didattica in Matematica, dal suo sito personale<br/>possono essere scaricate molte pubblicazioni. Vi si accede selezionando Academic Links/ Paper to download.<br/>Nell'Academic Home Page sono inoltre indicati i principali temi delle sue ricerche.</li> <li>Sito del gruppo di Marcelo Borba</li> <li>Marcelo Borba è Professore nel Dipartimento di Matematica del São Paulo State University, Brazil.<br/>Si occupa di ricerca in didattica della matematica, con particolare riferimento alle problematiche connesse all'uso delle<br/>tecnologie.<br/>Particolare interesse merita il recente libro:<br/>"Humans-with-media and reorganization of mathematical thinking: information and communication</li> </ul> |                                                                                                    |

Figura 4